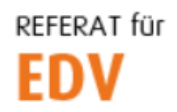

htu graz | Hochschülerinnen- und Hochschülerschaft an der TU Graz

## CARD-Dav Konfiguration in Outlook 2019

Vorab sei erwähnt, dass der HTU CARD-Dav-Server vier verschiedene Kontakt-Ressourcen zur Verfügung stellt, nämlich

- das persönliche Adressbuch (adressbook of <benutzer>),
- das HTU Adressbuch (HTUlis),
- die HTU Mailverteiler (Mailinglisten) und
- die Gruppenadressbücher.

Die folgende Anleitung beschreibt die Einrichtung <u>einer</u> Ressource, d.h. für jede weitere sind die Schritte zu wiederholen.

Outook starten und in den Reiter "CalDav Synchronizer" wechseln.

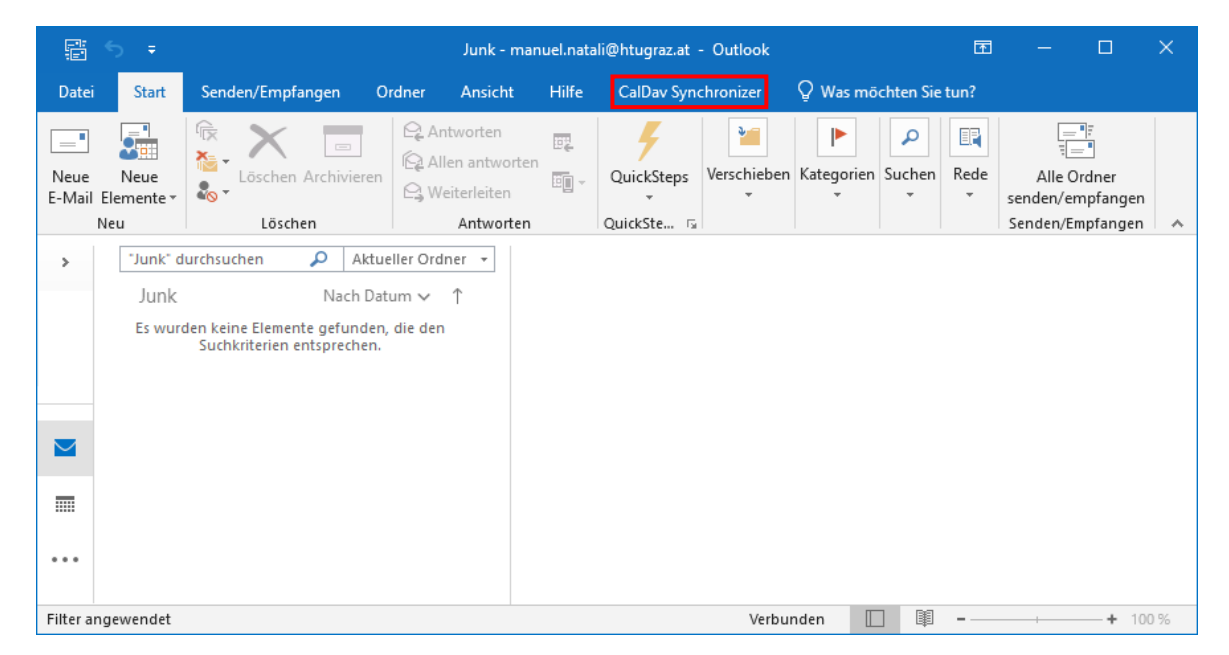

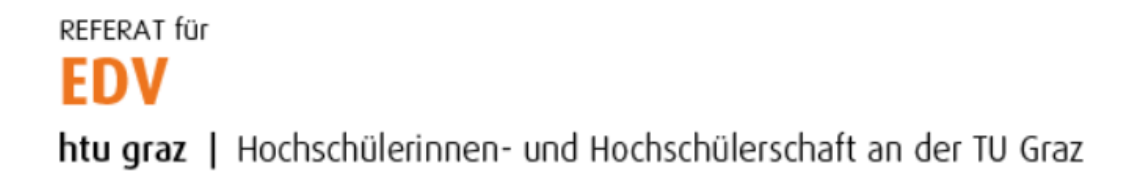

## Auf den Button "Synchronization Profiles" klicken.

|                            |                                                           |                                                |                                 |                                                        | Junk - m | nanuel.natal | i@htugraz.at - Outlook |        |       | ٦           | 1 |         | $\times$ |
|----------------------------|-----------------------------------------------------------|------------------------------------------------|---------------------------------|--------------------------------------------------------|----------|--------------|------------------------|--------|-------|-------------|---|---------|----------|
| Datei                      | Start                                                     | Senden/Emp                                     | fangen                          | Ordner                                                 | Ansicht  | Hilfe        | CalDav Synchronizer    | Q Was  | möcht | en Sie tun? |   |         |          |
| 💝 Sync<br>🔦 Sync<br># Gene | hronize nov:<br>hronization:<br>eral Options<br>CalDav Sy | v 🕕 Al<br>Profiles 🖅 Re<br>M St                | bout<br>eports<br>atus          |                                                        |          |              |                        |        |       |             |   |         | ~        |
| ><br>>                     | "Junk" d<br>Junk<br>Es wurd                               | urchsuchen<br>den keine Eleme<br>Suchkriterien | Na<br>Na<br>nte gefu<br>entspre | Aktueller Ord<br>ch Datum V<br>unden, die den<br>chen. | ner ►    |              |                        |        |       |             |   |         |          |
| Filter an                  | gewendet                                                  |                                                |                                 |                                                        |          |              | Verb                   | ounden |       | II          |   | <br>+ 1 | 00 %     |

## Es öffnet sich ein neues Fenster. Hier auf das grüne + Symbol klicken.

| Options     |                        | _  |     | ×    |
|-------------|------------------------|----|-----|------|
| 🖶 😵 🗙 🖻 🕵 🚮 |                        |    |     | ÷    |
|             |                        |    |     |      |
|             |                        |    |     |      |
|             |                        |    |     |      |
|             |                        |    |     |      |
|             |                        |    |     |      |
|             |                        |    |     |      |
|             |                        |    |     |      |
|             |                        |    |     |      |
|             |                        |    |     |      |
|             | Show Advanced Settings |    |     |      |
|             |                        | OK | Car | ncel |

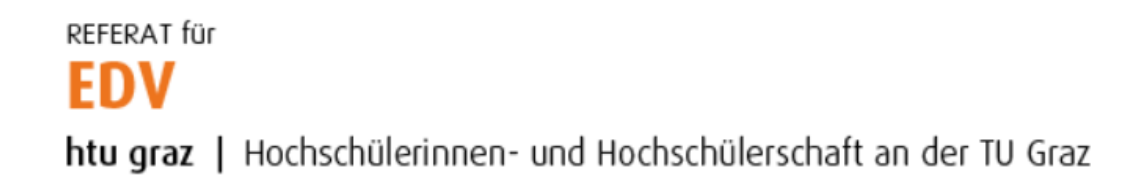

Es öffnet sich wiederum ein Fenster bei welchem als Profil "Generic CalDAV/CardDAV" auszuwählen ist.

| 🕼 Select Profile Type |                        |             |               |                | – 🗆 X                        |
|-----------------------|------------------------|-------------|---------------|----------------|------------------------------|
| [                     | Generic CalDAV/CardDAV | Google      | 🔿 Google      |                | 🔿 iCloud Calendar            |
|                       | ○ iCloud Contacts      | fruux       | ) Fruux       | //POSTEO.      | 🔿 Posteo                     |
| Yandex                | ○ Yandex               | GMX         | ○ GmxCalendar | ∕øsarenet      | 🔿 Sarenet                    |
| Landmarks*            | ○ Landmarks            | sog®        | 🔿 Sogo        | $\bigcirc$     | ⊖ Cozy                       |
| nextcloud             | ○ Nextcloud            | mallbox.org | ⊖ mailbox.org |                | Open-Xchange                 |
| () easy project       | ○ EasyProject          | WEB.DE      | ⊖ Web.de      | SmarterTools." | ⊖ SmarterMail                |
| 🜌 mail.a              | 🔿 mail.de              | KOLAB       | 🔿 Kolab       | 🔹 swisscom     | <ul> <li>Swisscom</li> </ul> |
| EGROUPWARE            | C EGroupware           | 🕁 FastMail  | ⊖ FastMail    |                | OK Cancel                    |

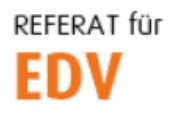

htu graz | Hochschülerinnen- und Hochschülerschaft an der TU Graz

Es erscheint ein neues Dialogfeld. Hier zunächst einen beliebigen Profilnamen wählen und unter Outlook Settings auf den Button "…" klicken.

| 💽 Options    |                                            | - 0                         | ×    |
|--------------|--------------------------------------------|-----------------------------|------|
| 🖶 te 🗙 🖬 🕵 🚮 |                                            |                             | ÷    |
| New Profile> | Name: Manuels persönliche Kontakte         |                             |      |
|              | Outlook Settings                           |                             |      |
|              | Outlook folder: <a><br/></a>               |                             |      |
|              | Synchronize items immediately after change |                             |      |
|              | Server Settings                            |                             |      |
|              | DAV URL:                                   |                             |      |
|              | Username:                                  |                             |      |
|              | Password:                                  |                             |      |
|              | Email address:                             |                             |      |
|              |                                            | Test or discover settin     | igs  |
|              | Sync Settings                              |                             |      |
|              | Synchronization mode:                      | Outlook ← → Server (Two-Way | ) ~  |
|              | Synchronization interval (minutes):        | 30                          | Ŷ    |
|              | Show Advanced Settings                     |                             |      |
|              |                                            | OK Car                      | ncel |

Bei der Ordnerauswahl "Kontakte (nur dieser Computer)" markieren und mit Klick auf "Neu…" fortfahren.

| Options                          | Nama Manuals persäpliska Kontakta                                                                                                    | - 0 X                                                                   |
|----------------------------------|----------------------------------------------------------------------------------------------------|-------------------------------------------------------------------------|
| [♥] Manuels persönliche Kontakte | Ordner auswählen       X         Ordner:       Ordner:         Imanuel.natali@htugraz.at       OK         Aufgaben (Nur dieser Computer)       Abbrechen         Imanuel.natali@htugraz.at       OK         Imanuel.natali@htugraz.at       OK         Imanuel.natali@htugraz.at       Imanuel.natali@htugraz.at         Imanuel.natali@htugraz.at       Imanuel.natali@htugraz.at         Imanuel.natali@htugraz.at       Imanuel.natali@htugraz.at         Imanuel.natali@htugraz.at       Imanuel.natali@htugraz.at         Imanuel.natali@htugraz.at       Imanuel.natali@htugraz.at         Imanuel.natali@htugraz.at <t< td=""><td><br/>Test or discover settings<br/>Outlook ← → Server (Two-Way) ~<br/>30 ~</td></t<> | <br>Test or discover settings<br>Outlook ← → Server (Two-Way) ~<br>30 ~ |
|                                  | Shen nervice octange                                                                                                    | OK Cancel                                                               |

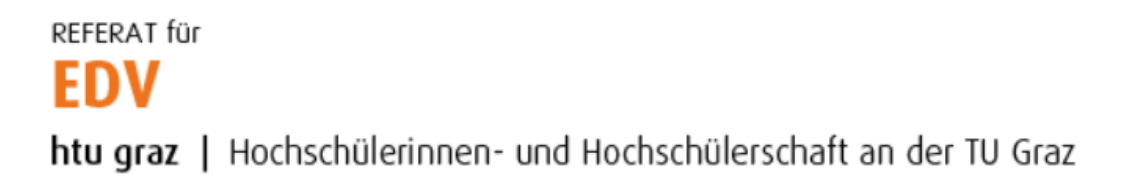

Einen beliebigen Namen für den neuen Kontakte-Ordner vergeben und mit "OK" fortfahren.

| Options Options                            |                                                                                                    | - 🗆 X                                                                    |
|--------------------------------------------|----------------------------------------------------------------------------------------------------|--------------------------------------------------------------------------|
| 🖶 🐄 🗙 🖻 🕵 📑 🍡                              |                                                                                                    |                                                                          |
| ✓ Manuels persönliche Kontakte Nam         | Neuen Ordner erstellen X                                                                                                    |                                                                          |
| O<br>C<br>C<br>Se                          | Name:<br>Manuel's persönliches Adressbuch<br>Ordner enthält Elemente des Typs:<br>Kontakt                                                                                                    |                                                                          |
| D<br>U<br>P<br>E<br>Sy<br>Sy<br>Syn<br>Sho | Manuel.natali@htugraz.at     Posteingang     Aufgaben (Nur dieser Computer)     Journal (Nur dieser Computer)     Kalender (Nur dieser Computer)     Kontakte (Nur dieser Computer)     Notizen (Nur dieser Computer)     Postausgang     public     RSS-Feeds (Nur dieser Computer)     shared     OK Abbrechen v Advanced Settings | Test or discover settings       Outlook ←→ Server (Two-Way) ~       30 ~ |
|                                            |                                                                                                    | OK Cancel                                                                |

## Das Ordnerauswahlfenster anschließend mit Klick auf "OK" schließen.

| Options                         |                                                                                                    | - 🗆 X                                                   |
|---------------------------------|----------------------------------------------------------------------------------------------------|---------------------------------------------------------|
| 🕂 te 🗙 🖬 🕵 📑 🍐                  |                                                                                                    | ÷                                                       |
| ✓ Manuel's persönliche Kontakte | Name: Manuel's persönliche Kontakte                                                                                                    |                                                         |
|                                 | O Ordner auswählen X                                                                                                    |                                                         |
|                                 | Image: Second state of the state of the | Test or discover settings Outlook ←→ Server (Two-Way) ~ |
|                                 | Synchronization interval (minutes):                                                                                                    | 30 ~                                                    |
|                                 | Snow Advanced Settings                                                                                                    | OK Cancel                                               |

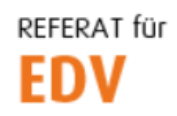

htu graz | Hochschülerinnen- und Hochschülerschaft an der TU Graz

Im nächsten Schritt sind folgende Einstellungen tätigen:

- Häkchen bei "Synchronize items immediately after Change" setzten
- DAV URL: <a href="https://contacts.htugraz.at/">https://contacts.htugraz.at/</a> (Slash am Ende nicht vergessen!)
- Username: HTU-Benutzername (ohne @htugraz.at Suffix!)
- Passwort: HTU-Passwort
- Email address: HTU-Mail-Adresse angeben (vorname.nachname@htugraz.at)
- Die Sync-Settings nicht ändern

Die Einstellungen mit Klick auf "Test or discover settings" überprüfen.

| Options                           |                                                                     | - 🗆 X                                                |
|-----------------------------------|---------------------------------------------------------------------|------------------------------------------------------|
| 🖶 te 🗙 📬 🕵 📑 🎍                    |                                                                     | Ŧ                                                    |
| 💵 🗹 Manuel's persönliche Kontakte | Name: Manuel's persönliche Kontakte                                 |                                                      |
|                                   | Outlook Settings                                                    |                                                      |
|                                   | Outlook folder: Manuel's persönliches Adressbuch (Nur dieser Comput | ter)                                                 |
|                                   | Synchronize items immediately after change                          |                                                      |
|                                   |                                                                     |                                                      |
|                                   | DAV URL: https://contacts.htugraz.at/                               |                                                      |
|                                   | Username:                                                           | natali                                               |
|                                   | Password:                                                           | *****                                                |
|                                   | Email address:                                                      | manuel.natali@htugraz.at                             |
|                                   |                                                                     | Test or discover settings                            |
|                                   | Sync Settings                                                       |                                                      |
|                                   | Synchronization mode:                                               | $Outlook \leftarrow \rightarrow Server (Two-Way)  `$ |
|                                   | Synchronization interval (minutes):                                 | 30 ~                                                 |
|                                   | Show Advanced Settings                                              |                                                      |
|                                   |                                                                     | OK Cancel                                            |

War der Test erfolgreich, sollte folgendes Fenster (rechtes Bild) erscheinen. Gewünschte Ressource markieren und mit "OK" schließen. Das nachfolgende Fenster (linkes Bild) ebenfalls mit "OK" bestätigen.

| Address Books          |        |  | _ |
|------------------------|--------|--|---|
| Name                   | Access |  |   |
| Address book of natali | rw     |  |   |
| HTUlis                 | rw     |  |   |
| Maillisten             | rw     |  |   |
|                        |        |  |   |
|                        |        |  |   |
|                        |        |  |   |
|                        |        |  |   |

| Test settings               | × |
|-----------------------------|---|
| Connection test successful. |   |
| ОК                          |   |

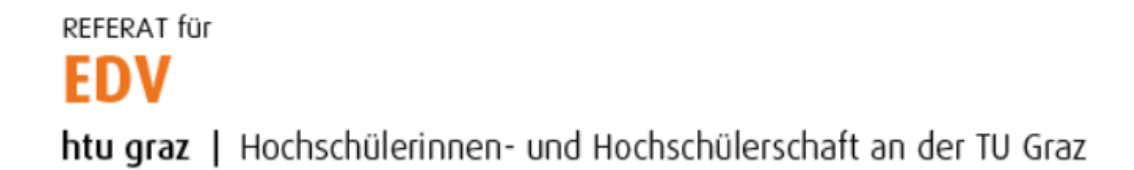

Die DAV URL sollte sich nun in eine etwas längere URL geändert haben. Fenster mit Klick auf "OK" schließen.

| <b>Options</b>                    |                                                                                 | – 🗆 X                                                        |  |  |  |
|-----------------------------------|---------------------------------------------------------------------------------|--------------------------------------------------------------|--|--|--|
| 🖶 te 🗙 🖬 🕵 🚮                      |                                                                                 | ÷                                                            |  |  |  |
| 💵 🗹 Manuel's persönliche Kontakte | Name: Manuel's persönliche Kontakte                                             |                                                              |  |  |  |
|                                   | Outlook Settings                                                                |                                                              |  |  |  |
|                                   | Outlook folder: Manuel's persönliches Adressbuch (Nur dieser Computer           | ) ]                                                          |  |  |  |
|                                   | Synchronize items immediately after change                                      |                                                              |  |  |  |
|                                   | Server Settings                                                                 |                                                              |  |  |  |
|                                   | DAV URL: https://contacts.htugraz.at/rpc.php/addressbooks/natali/contacts~Gr3rU |                                                              |  |  |  |
|                                   | Username:                                                                       | natali                                                       |  |  |  |
|                                   | Password:                                                                       | ********                                                     |  |  |  |
|                                   | Email address:                                                                  | manuel.natali@htugraz.at                                     |  |  |  |
|                                   |                                                                                 | Test or discover settings                                    |  |  |  |
|                                   | Sync Settings                                                                   | ,                                                            |  |  |  |
|                                   | Synchronization mode:                                                           | $Outlook \leftarrow \rightarrow Server (Two-Way)  \curlyvee$ |  |  |  |
|                                   | Synchronization interval (minutes):                                             | 30 ~                                                         |  |  |  |
|                                   | Show Advanced Settings                                                          |                                                              |  |  |  |
|                                   |                                                                                 | OK Cancel                                                    |  |  |  |

Nach kurzer Zeit sollte CalDav-Synchonizer selbstständig die erste Synchronisation der Kontakte durchführen.

Achtung, damit die Kontakte schlussendlich auch angezeigt werden, ist ein Neustart von Outlook erforderlich!

Anschließend sind alle synchronisierten Kontakte im eben erstellten Kontaktordner zu finden.

| ₽ 5 F                                                              |                                                                                                    | Kontakte (Nur dieser                 | Computer) - manuel.   | natali@htugraz.at - Outlook                                                                                                    | Ē                                      | - 0                           | × |
|--------------------------------------------------------------------|----------------------------------------------------------------------------------------------------|--------------------------------------|-----------------------|----------------------------------------------------------------------------------------------------|----------------------------------------|-------------------------------|---|
| Datei Start Senden/Empfa                                           | angen Ordner Ar                                                                                                    | nsicht Hilfe (                       | CalDav Synchronizer   | Q Was möchten Sie tun?                                                                                                    |                                        |                               |   |
| Neue Kontaktgruppe                                                 | Löschen Kommunizier                                                                                                    | Ansicht<br>ändern <del>-</del>       | Verschieben -         | <ul> <li>♣ Kontakt weiterleiten ∽</li> <li>♣ Kontakte freigeben</li> <li>➡ Freigegebene Kontakte öffnen</li> <li>Freigeben</li> </ul> | Zur Nachverfolgung * Privat Kategorien | Personen suchen<br>Adressbuch | * |
| 4 Meine Kontakte                                                   | < Kontakte (Nur di                                                                                                    | ieser Computer)" durcl               | hsuchen               | ٩                                                                                                    | -                                      |                               |   |
| Kontakte (Nur dieser Computer)<br>Manuel's persönliches Adressbuc. | <ul> <li>123 Es wu</li> <li>AB</li> <li>CD</li> <li>EF</li> <li>GH</li> <li>U</li> <li>KL</li> <li>MN</li> <li>OP</li> <li>QR</li> <li>ST</li> <li>UV</li> <li>W</li> <li>X</li> <li>Y</li> <li>Z</li> </ul> | urden keine Elemente<br>Hier doppelå | gefunden, die den Suc | hkriterien entsprechen.<br>erstellen.                                                                                                 |                                        |                               |   |